# 【GIS】秋学期履修登録(本登録)について

1. 履修登録(本登録)申請期間

9月29日(金) 9月30日(土) 10月1日(日) 10月2日(月)

9/29~10/1 AM11:00~翌AM8:00 10/2 AM11:00~23:59 ※毎朝 AM8:00~AM11:00 は利用できません。

(1)登録期間中は何度でも修正できますので、早めに入力してください。

(2)履修登録が完了したら、申請ボタンを必ず押して、**履修登録科目確認通知書を作成・保存**してください。 (3)出力した履修登録科目確認通知書に科目がない場合は、履修登録されていません!

### 2. 履修変更取消期間

履修登録した内容に不備があった場合は、この期間に変更・取消が可能です。

### 10月9日(月)AM11:00~翌AM8:00

10月10日(火)AM11:00~23:59

※10/10 AM8:00~AM11:00 は利用できません。

### 3. 必修科目

Academic Writing Skills I/II, Reading Skills I, Freshman English I/II など、自身の必修科目が登録されているか確認すること。

### 【参考】

<u>履修の手引き/Handbook</u>P16 (2020年以降度入学者)または P17 (2016-19年度入学者) 間違ったクラスで登録されている、または登録されていないときは、GIS事務室へ至急連絡してください。 確認不足により履修登録されていない場合は、単位を修得できません。

### 4. その他

登録科目が O 単位の場合や、今期履修登録をした結果、進級単位や卒業所要単位に満たない場合はエラーが 出ます。現在の登録内容で進めたい場合は、履修登録期間中に下記の Google フォームから回答してください。 ※9 月入学の 1 年生および 2 年生について、この本登録の際に、16 単位未満の登録をする場合はエラーが 出ます。このエラーは、「次のセメスターまでに、進級に必要な単位を修得してください」という注意喚起の 意味で表示されるエラーです。この場合は、Google フォームへ記入していただければ、そのまま登録が可能 です。

Google フォーム: <u>https://forms.gle/NVGYjTHAcYTHCCGWA</u>【10/10 締切】

# 5. 情報システム

履修登録、成績等の確認を行う場合は、情報システムからアクセスしてください。ログインする際は、法政の IDとパスワードが必要です。操作方法は別紙の「Web履修登録操作手順書」を確認してください。

パソコン用: https://www.as.hosei.ac.jp/

スマートフォン用: <u>https://www.as.hosei.ac.jp/kyomu/smartphone/</u>